# Phase 1: English Statements 2022/2023

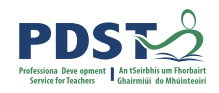

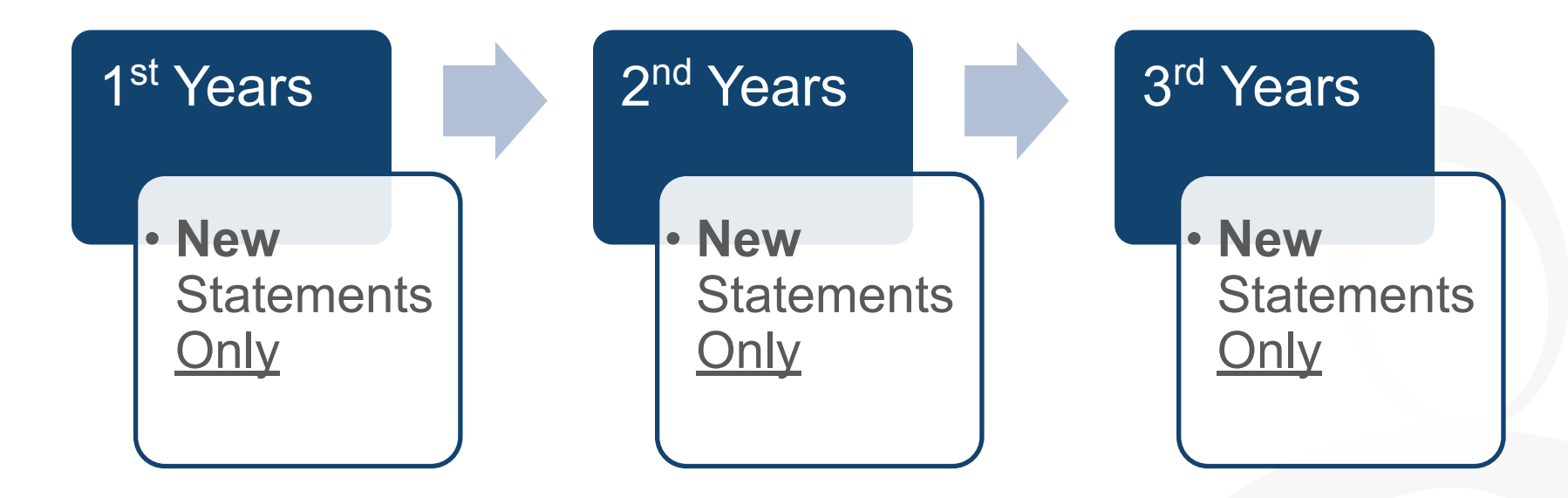

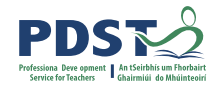

#### Phase 2: Business Statements 2022/2023

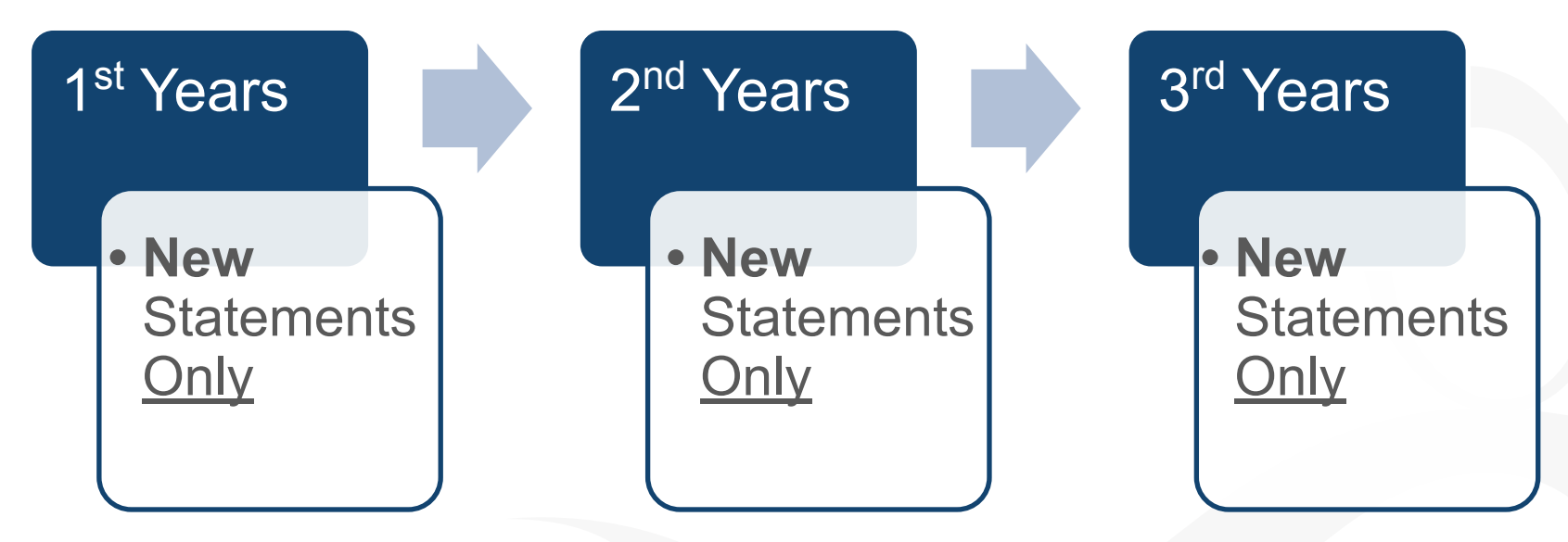

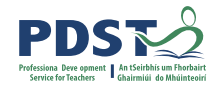

#### Phase 2: Science Statements 2022/2023

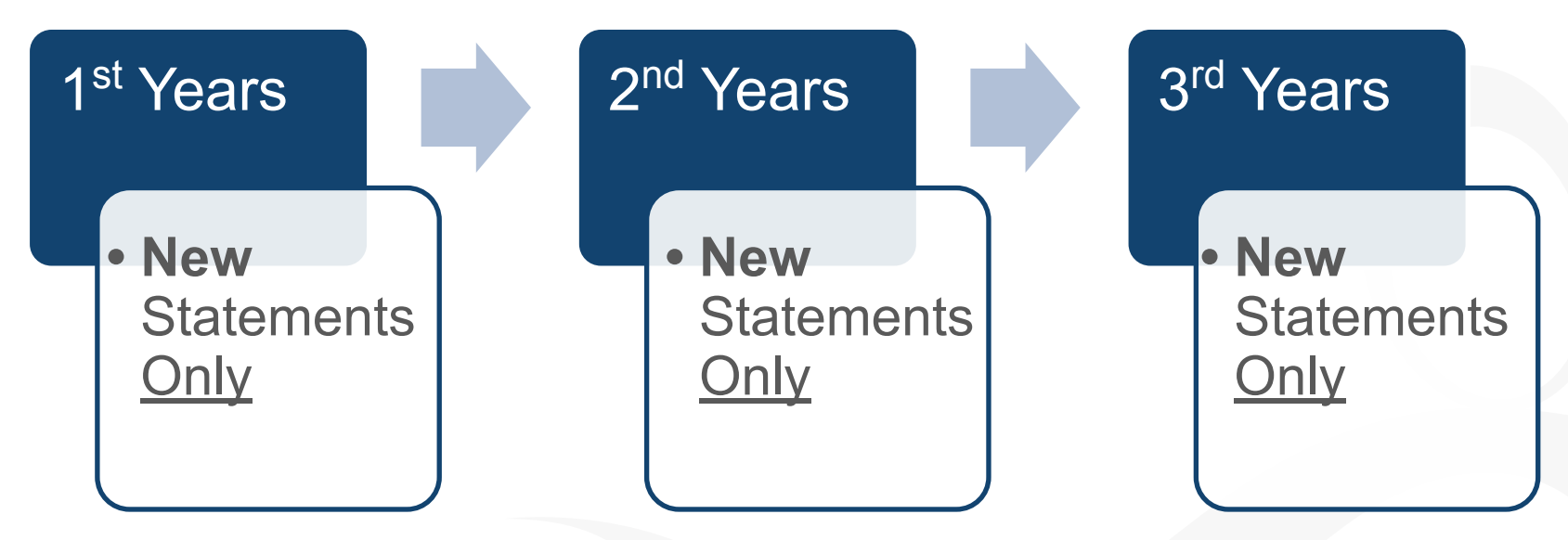

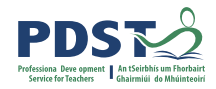

## Phase 3: Gaeilge Statements 2022/2023

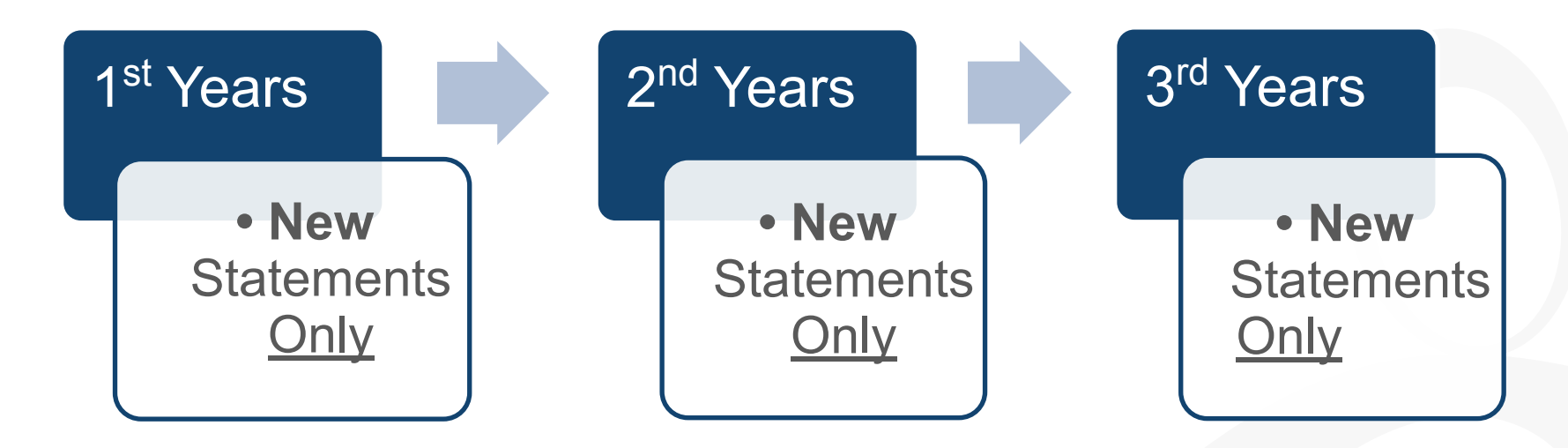

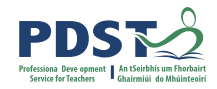

### Phase 3: MFL Statements 2022/2023

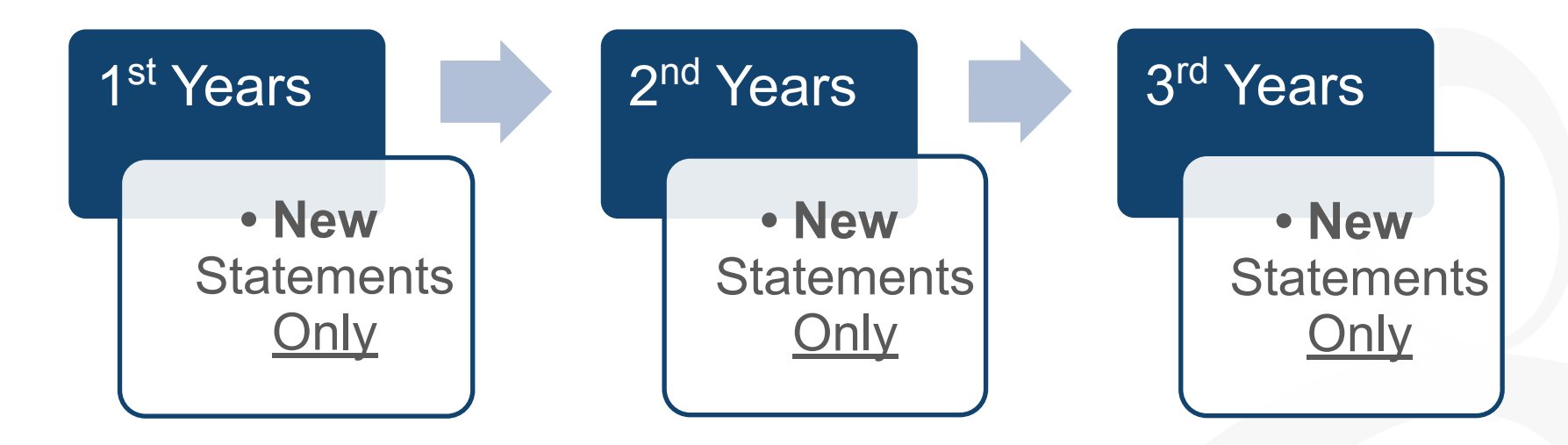

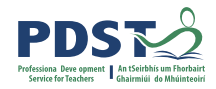

#### Phase 3: Visual Art Statements 2022/2023

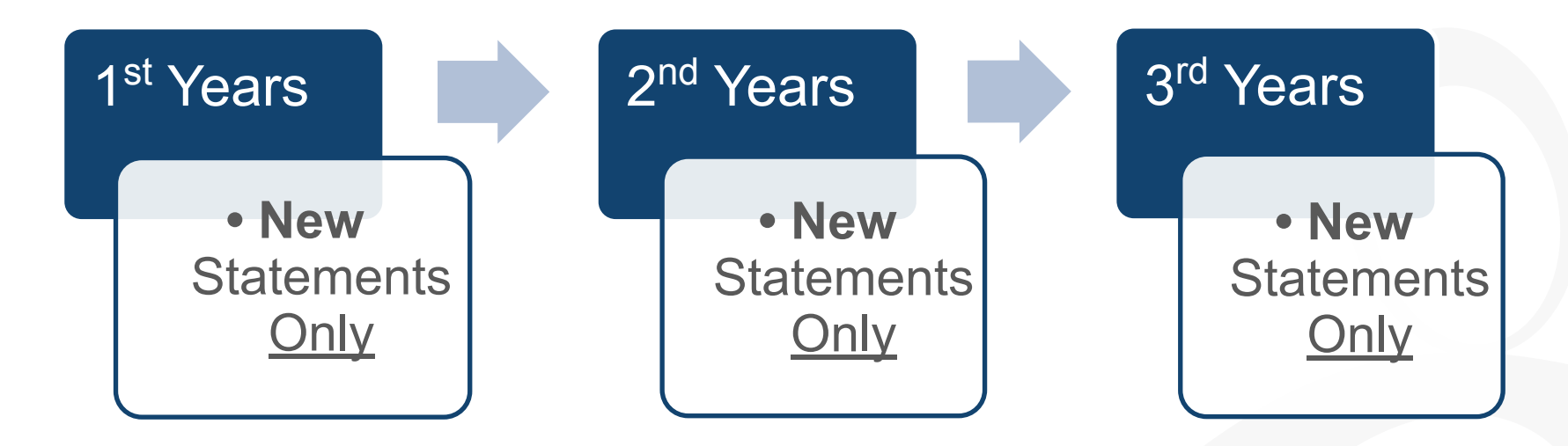

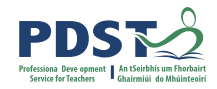

# Phase 4: Maths Statements 2022/2023

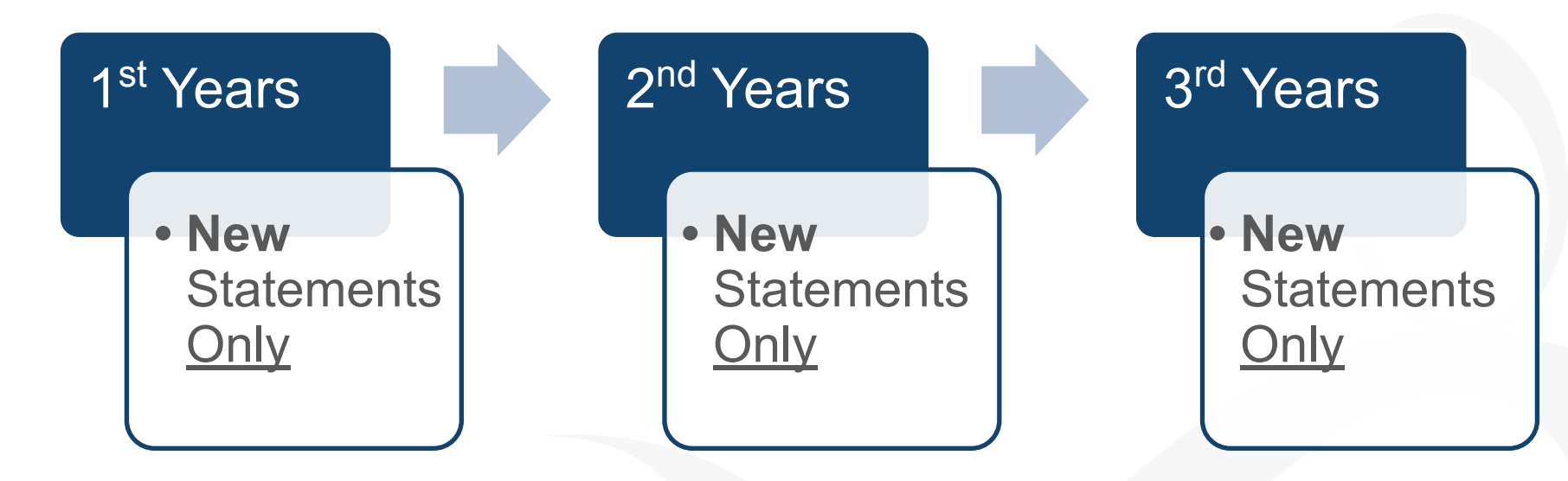

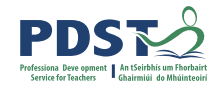

#### Phase 4: Home Economics Statements 2022/2023

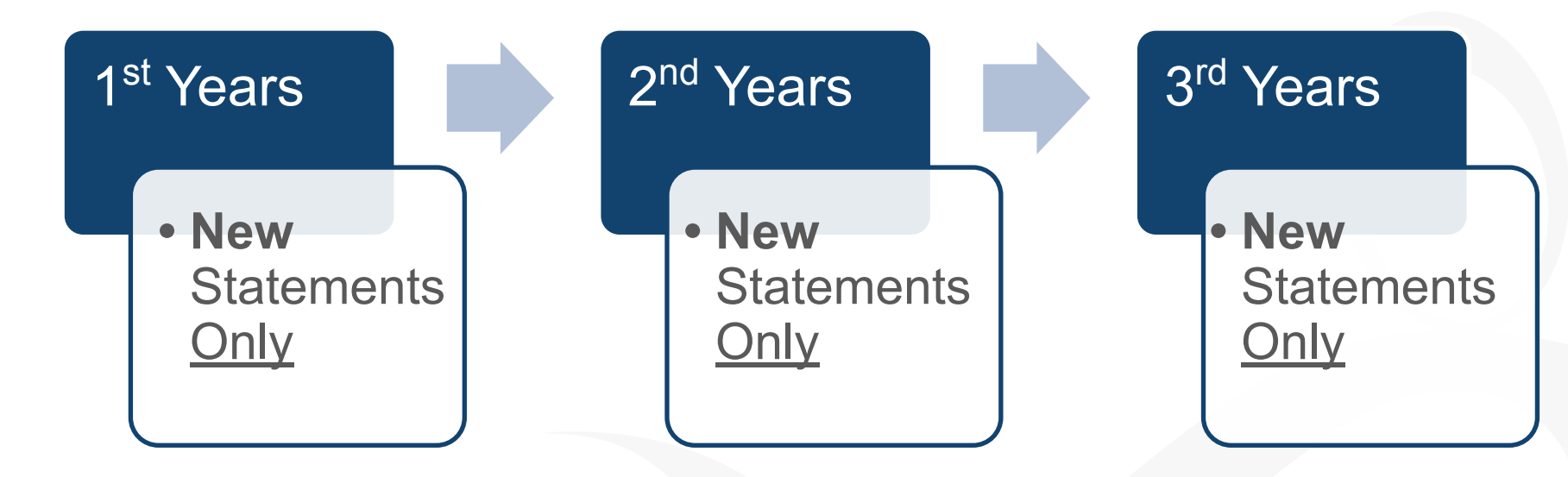

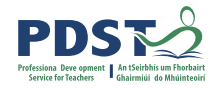

# Phase 4: History Statements 2022/2023

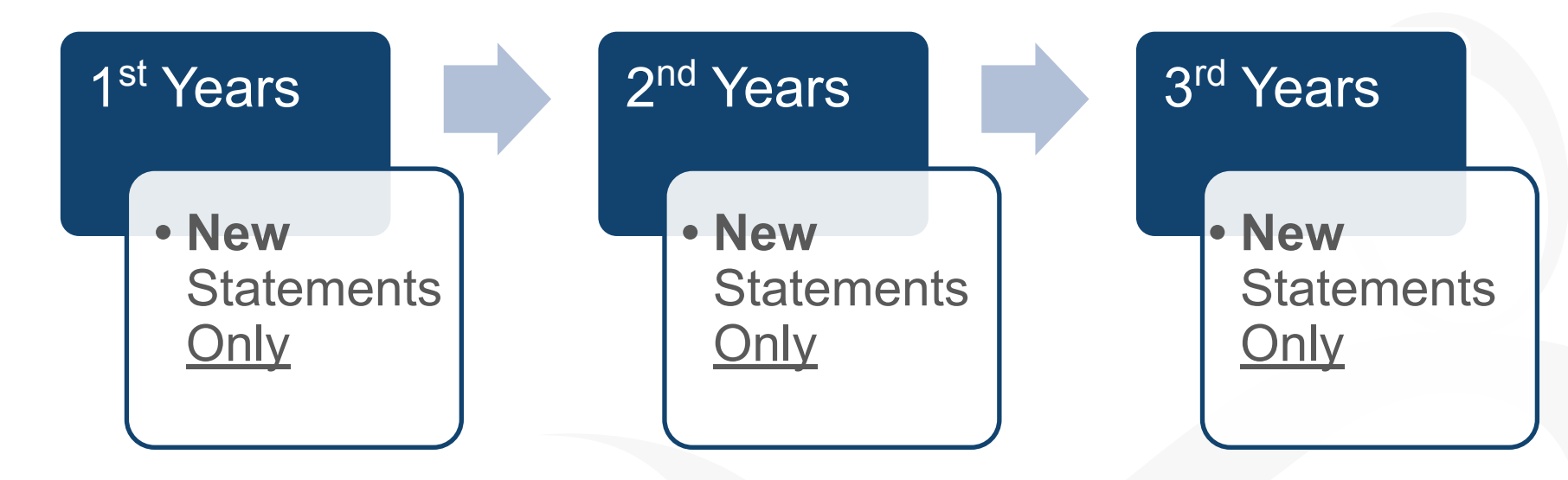

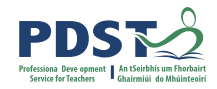

# Phase 4: Music Statements 2022/2023

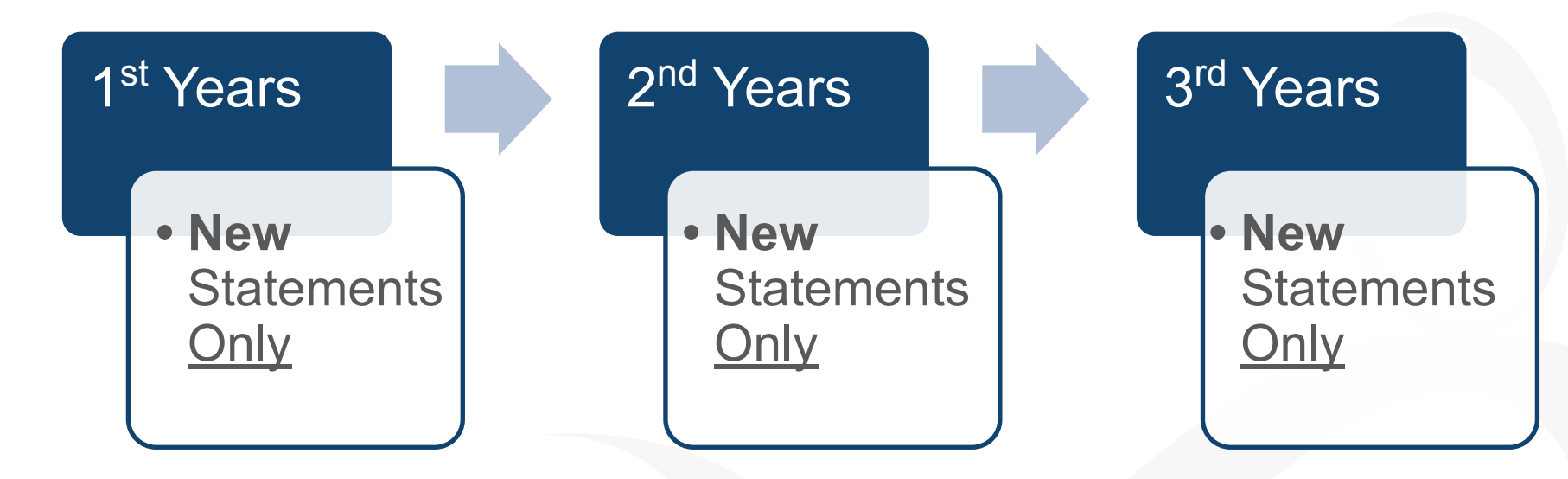

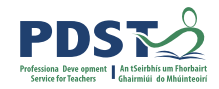

# Phase 4: Geography Statements 2022/2023

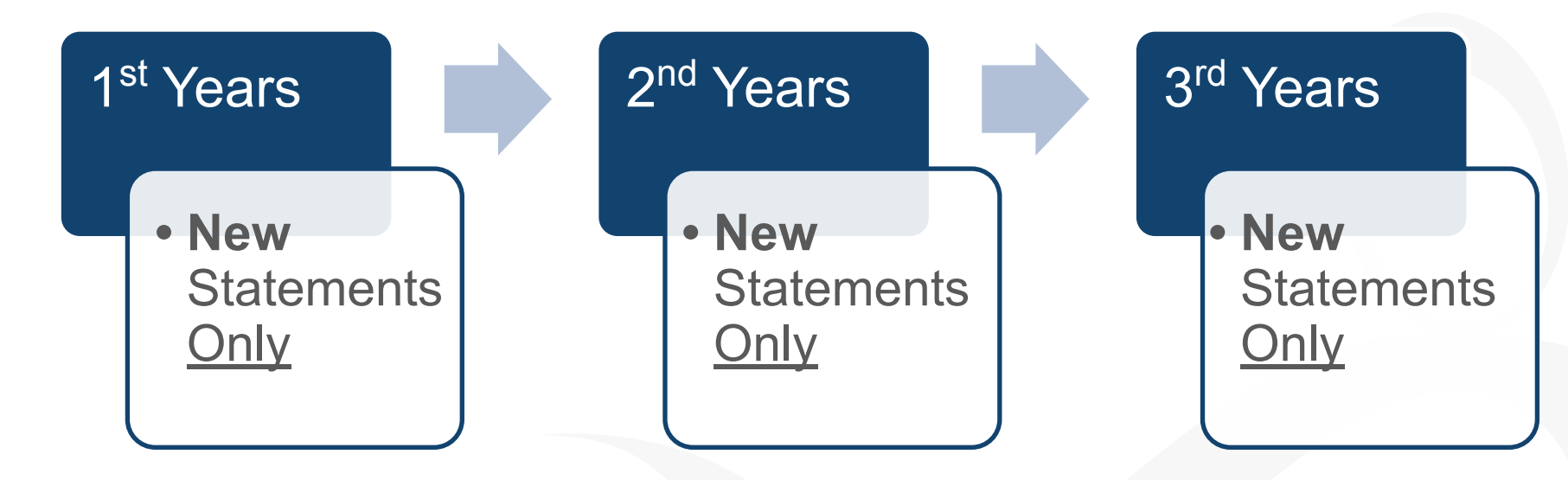

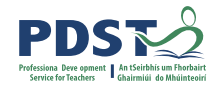

#### Phase 5: Religious Education Statements 2022/2023

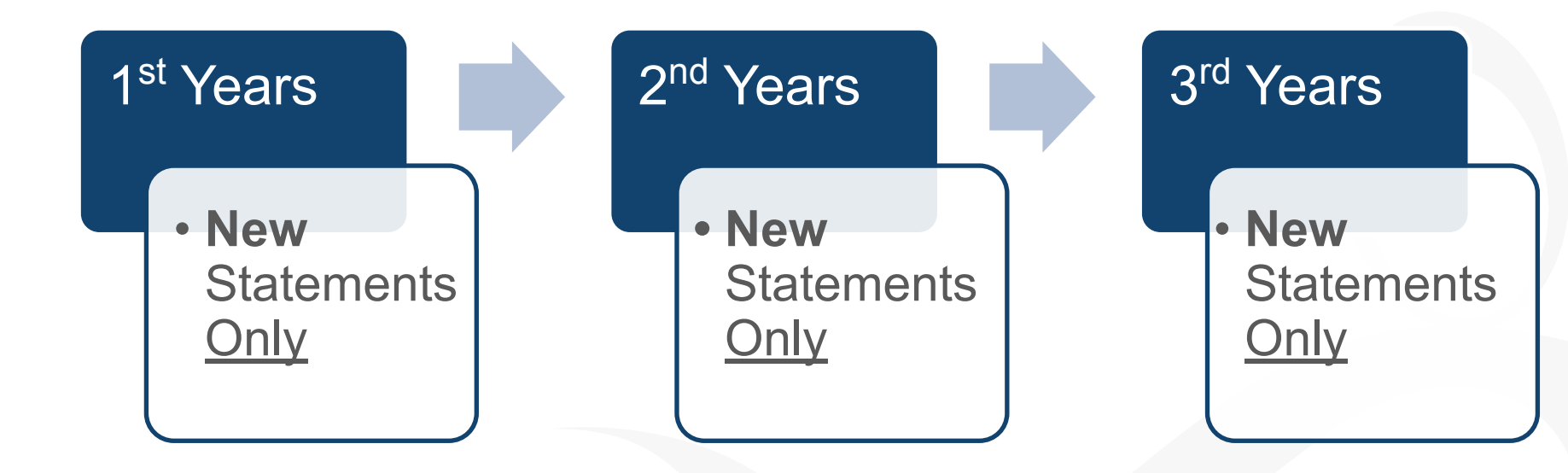

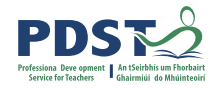

### Phase 5: Wood Technology Statements 2022/2023

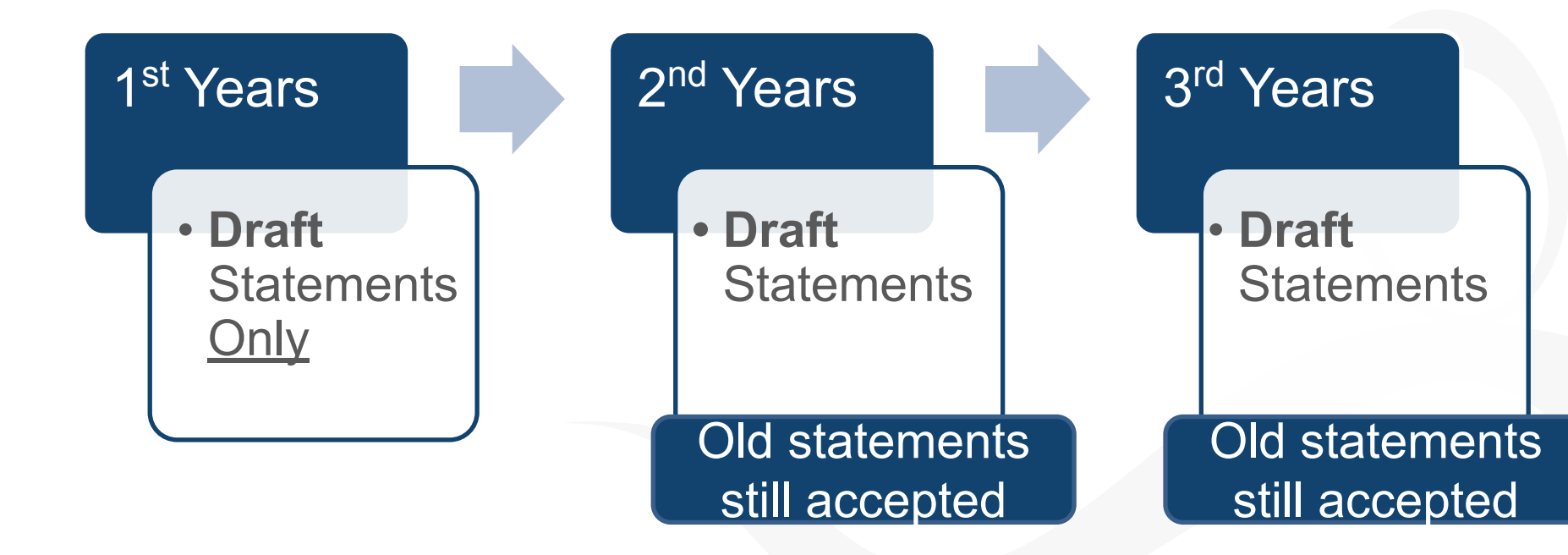

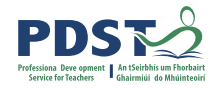

# Phase 5: Engineering Statements 2022/2023

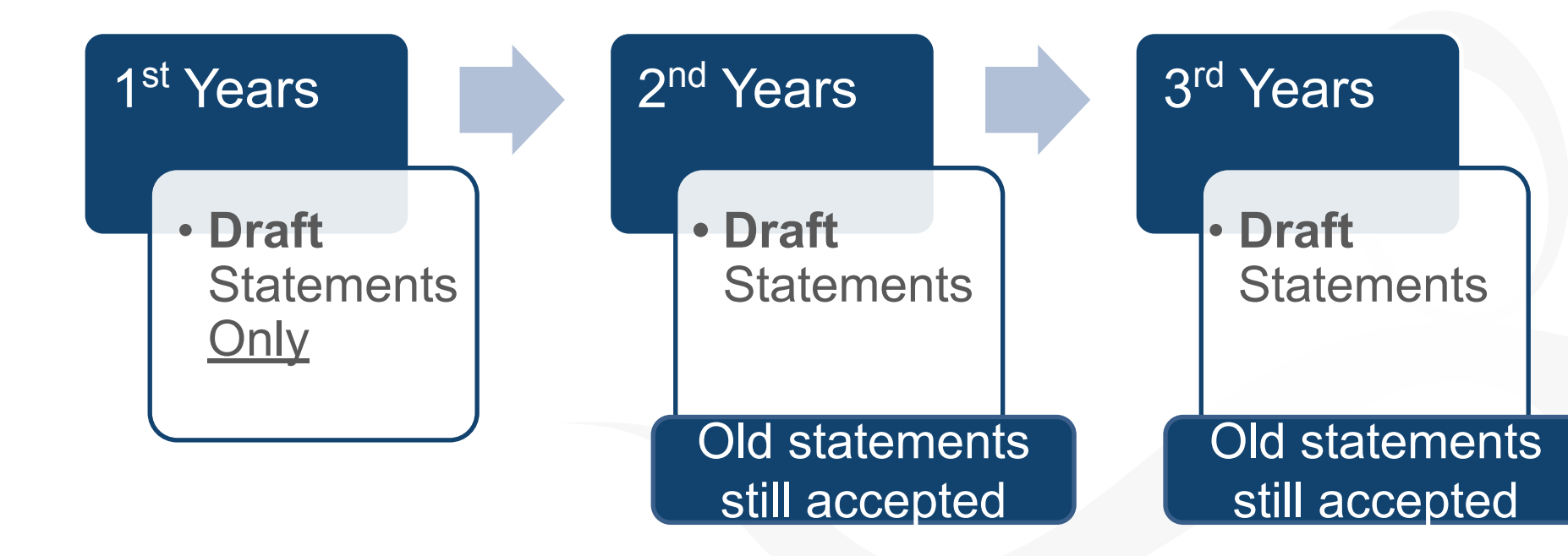

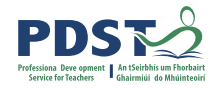

# Phase 5: Applied Technology Statements 2022/2023

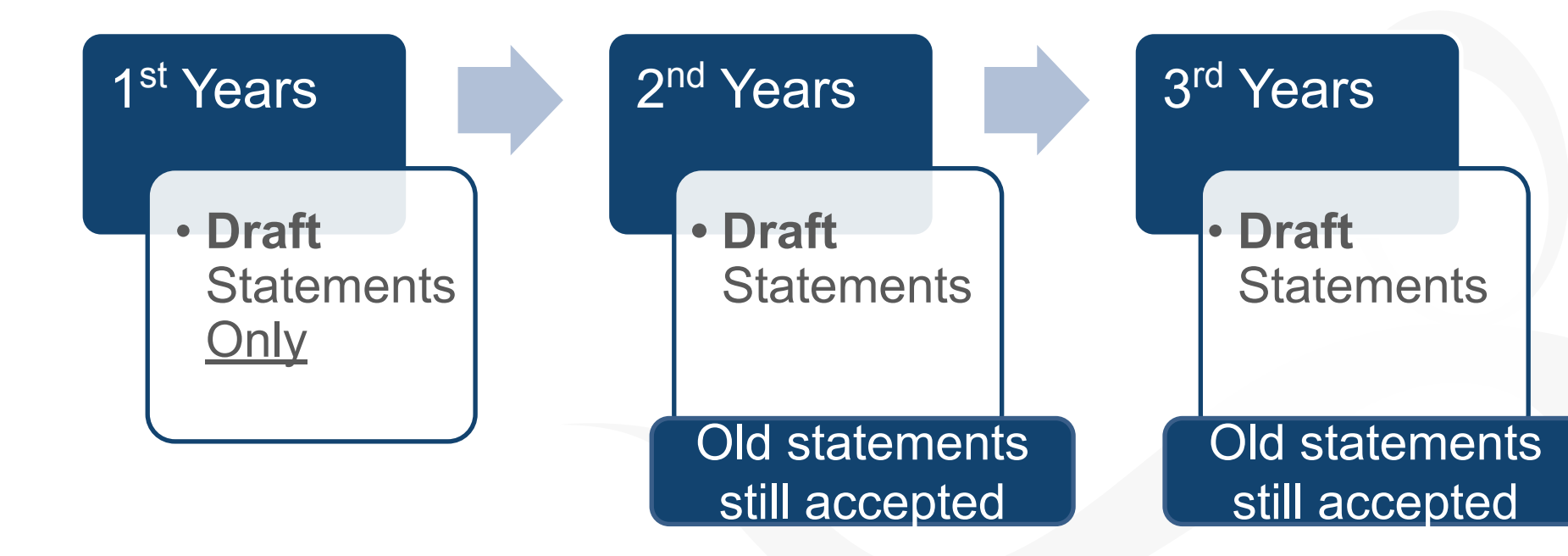

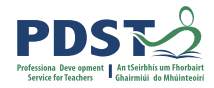

# Phase 5: Graphics Statements 2022/2023

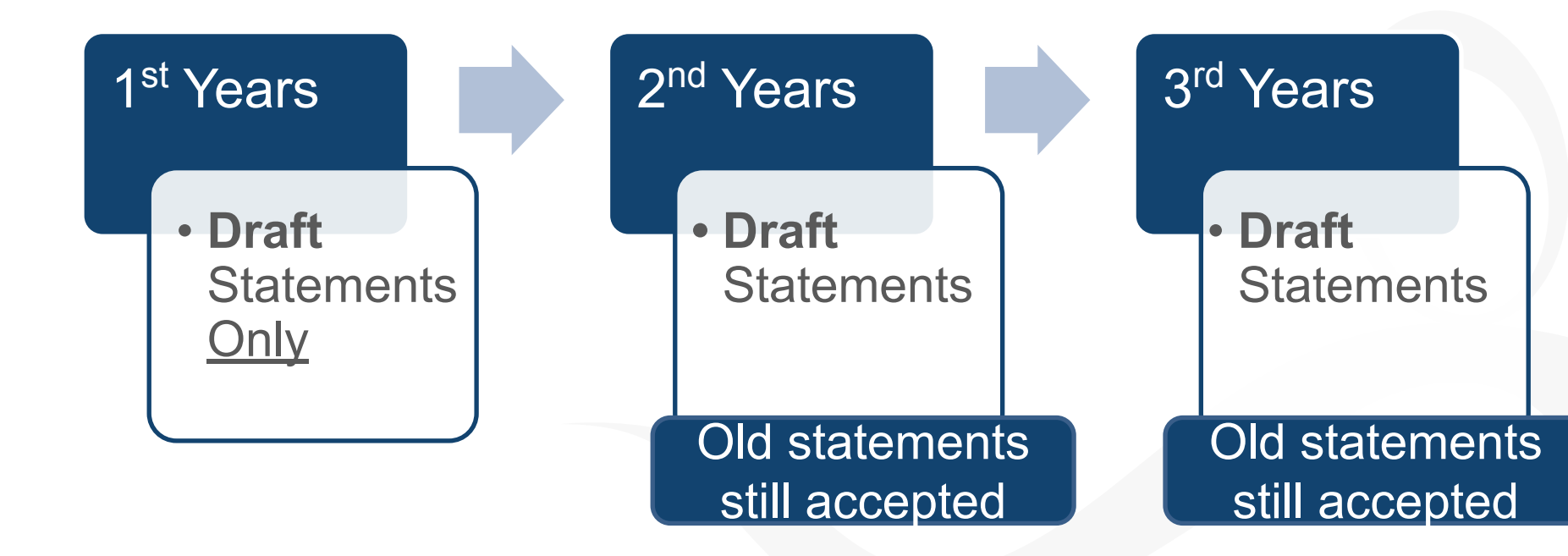